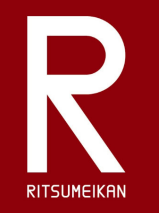

立命館オンラインセミナー くご視聴の手引き> - 安心してご受講いただくために -

## 目次

はじめに ・・・・・・ 1 Zoomダウンロード方法 ・・・・・・ 2 ー パソコンをお使いになる場合 ー タブレット・スマートフォンをお使いになる場合 Zoom接続テスト ・・・・・ 5 講義前日~当日の流れ ・・・・・ 6

©Ritsumeikan University and Ritsumeikan Trust All Rights Reserved

作成:2020年8月18日

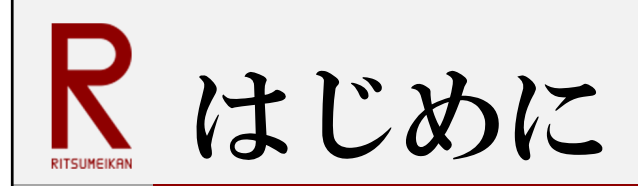

立命館オンラインセミナーは、だれでも簡単に大学の講義をインターネットで 視聴できるセミナーとして、8月から新しくスタートします。

みなさま方の中には、「Zoomを使うのは初めてで不安…」「事前準備はダウン ロードだけでほんとうに大丈夫?」など、不安に思われている方もいらっしゃるか と存じます。

この冊子では、みなさまが安心してご受講いただけるように 「Zoomダウンロード方法」「接続テスト」「講義前日から当日の流れ」を ご紹介します。

ご不明な点がありましたら、どうぞ立命館アカデミックセンター事務局へ お問い合わせください。

立命館アカデミックセンター事務局: acr02@st.ritsumei.ac.jp

▼ Zoomダウンロード方法

## パソコンをお使いになる場合

### 次の手順に従ってZoomをダウンロードしてください。

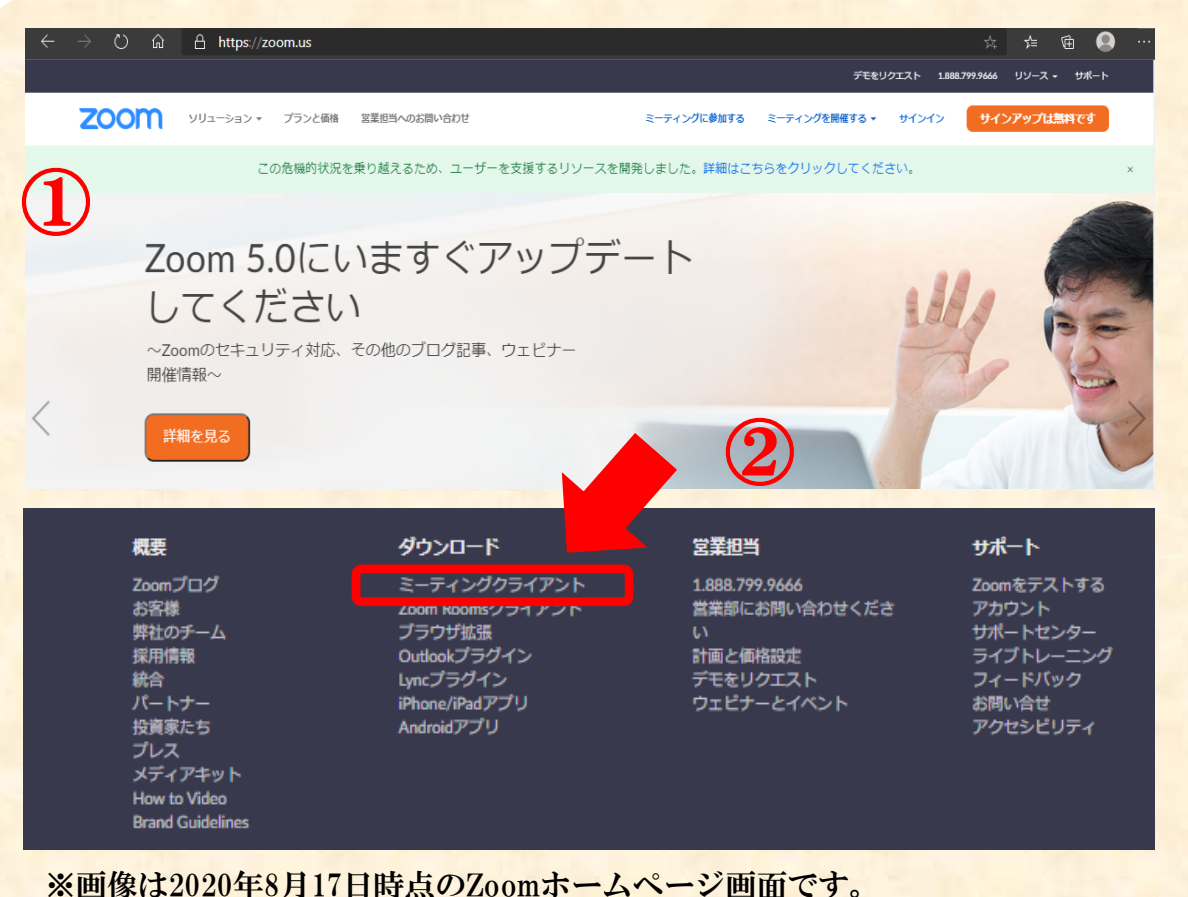

※画像は2020年8月17日時点のZoomホームページ画面です。 サイトは変更・更新される場合がありますのでご注意ください。

#### ①Zoomホームページにアクセス

インターネットで「Zoom」と検索、 または、次のURLを直接入力してください。

# https://zoom.us/

②Zoomホームページの下段のダウンロード のミーティングクライアントをクリック してください。

(次ページに続く)

▼ Zoomダウンロード方法

# パソコンをお使いになる場合

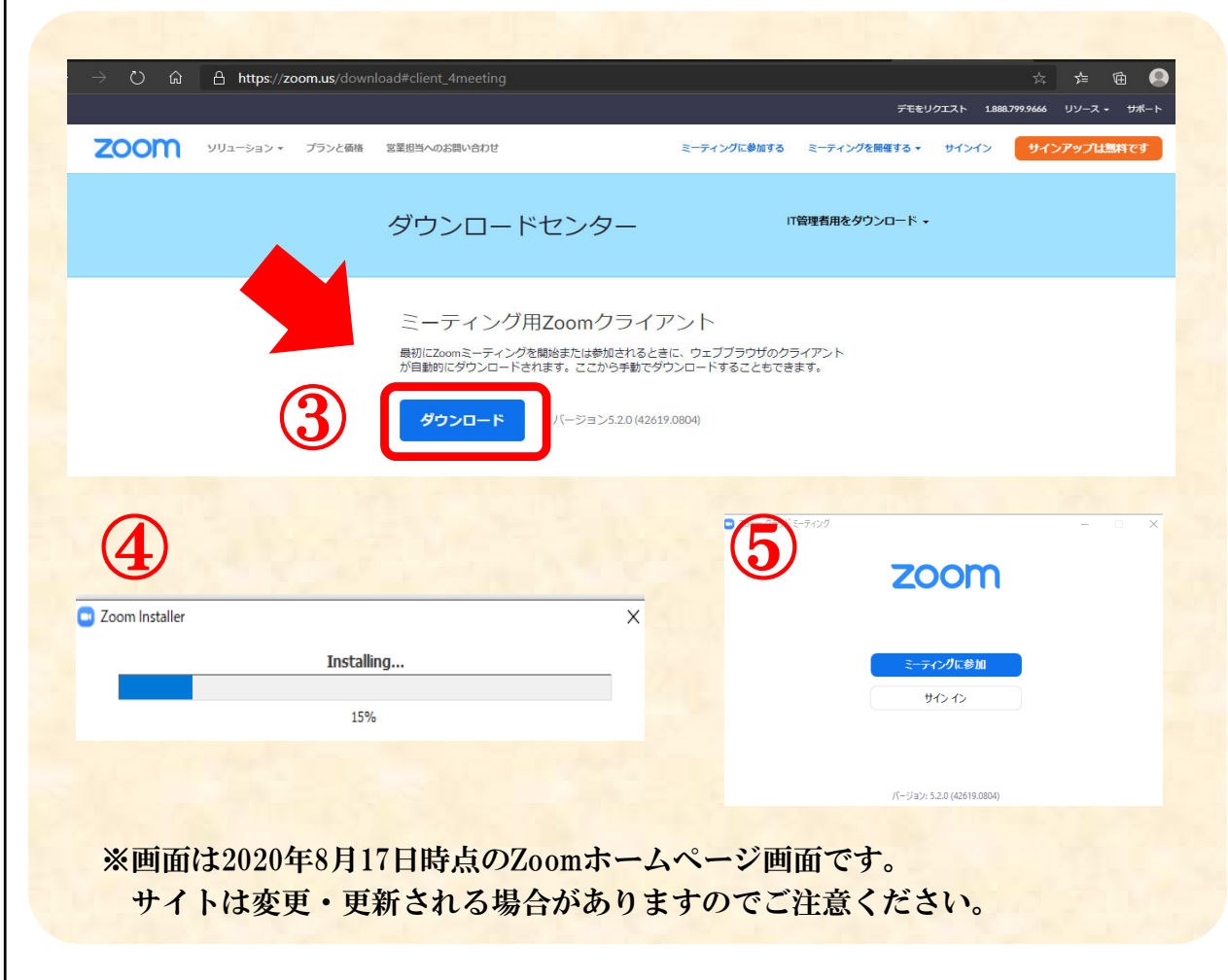

 ③ ミーティング用 Zoomクライアントの ダウンロードをクリックしてください。
\*Microsoft Outlook用ZoomプラグインやIBM Notes用 Zoomプラグインをダウンロードする必要はありません。
④ インストーラー(ZoomInstaller.exe)を 実行するとインストールが始まります。
\*インストールには時間はかかりません。 また、特に情報を入力する必要もありません。
⑤ Zoomがダウンロードされ、 アプリケーションが立ち上がります。
これでダウンロードは完了です。

Zoomダウンロード方法

タブレット・スマートフォンをお使いになる場合

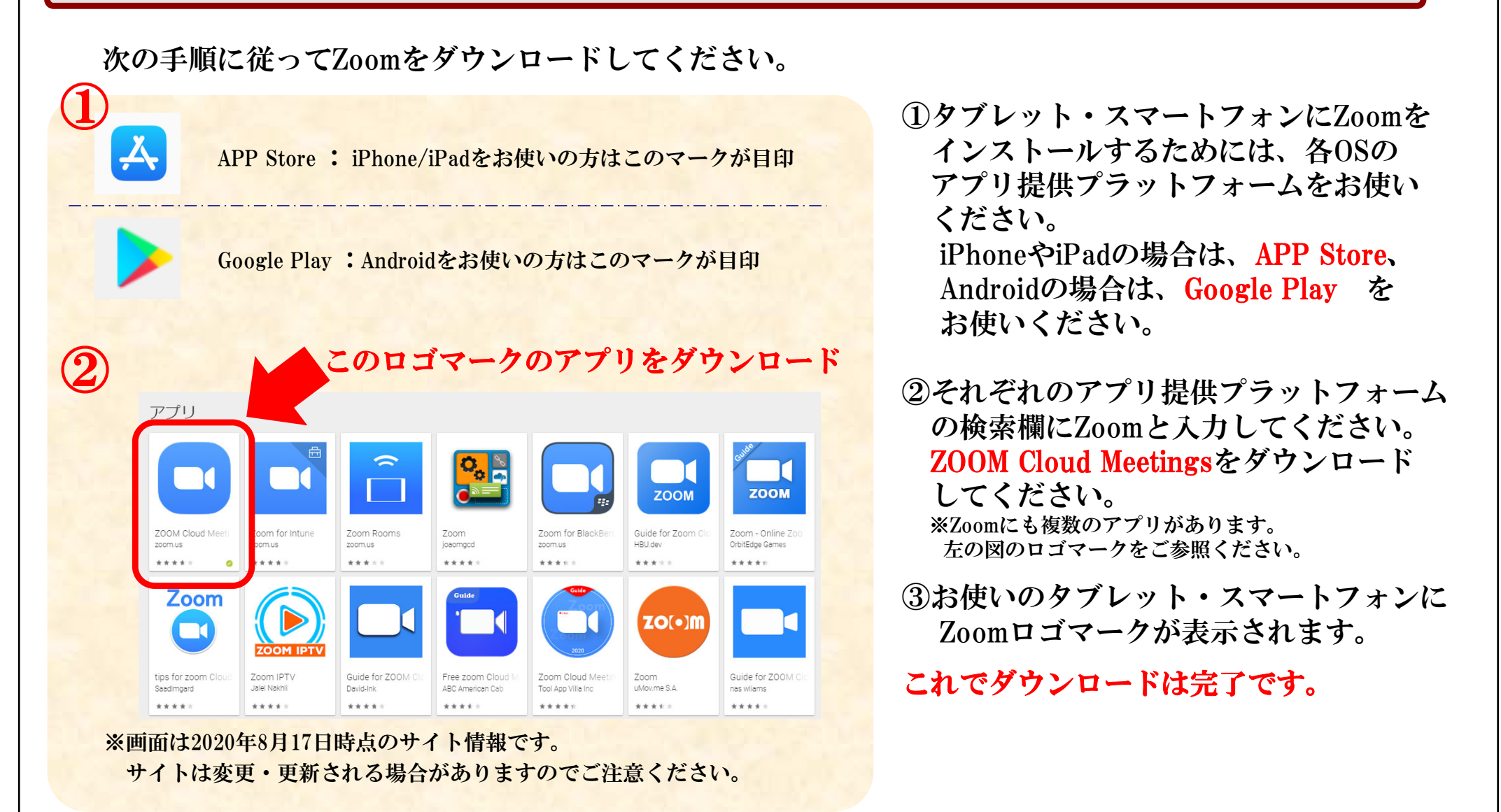

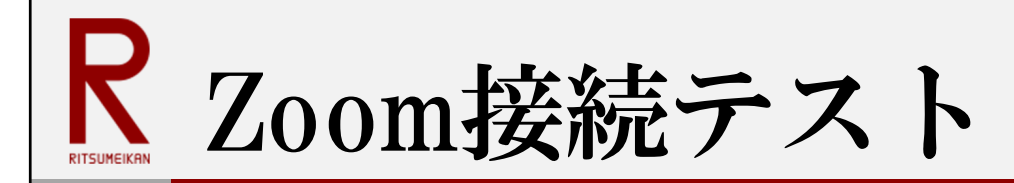

Zoomを初めてご利用される方は、講義日前日までに接続テスト(ミーティングテスト)の実施を お勧めします。次の手順に従ってテストを実施してください。

接続テスト (ミーティングテスト) サイト: https://zoom.us/test

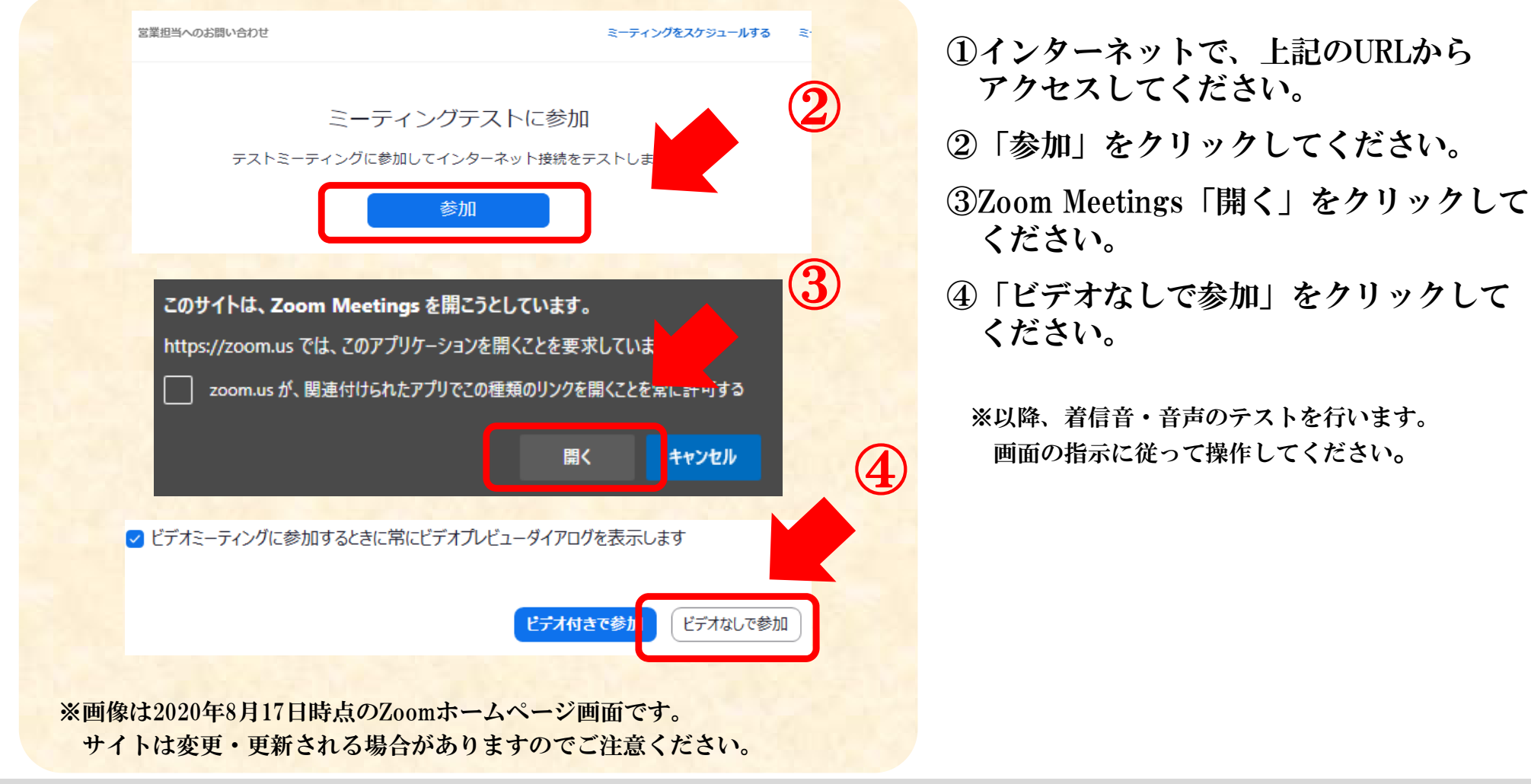

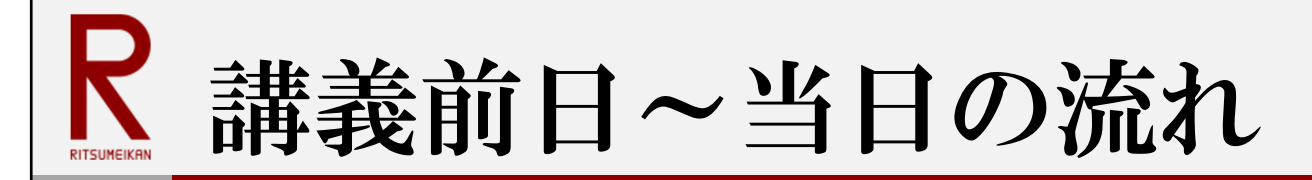

## 講義前日

講義前日の午前中、立命館アカデミックセンター事務局(acr02@st.ritsumei.ac.jp)から、 申込時に入力されたメールアドレスに「受講用URL」情報をお送りします。 もし講義前日の正午までに届かない場合は、迷惑フォルダに格納されていないかご確認のうえ、 下記の立命館アカデミックセンター事務局へお問い合わせください。

### 講義当日

「受講用URL」をクリックすれば、自動でZoomの画面が立ち上がります。 講義開始20分前からアクセスが可能です。定刻になりましたら、講義を開始しますので そのままお待ちください。

※ 通信環境がご心配の方は、事前に「Zoom接続テスト」 (p.5) をお試しください。 ※ アクセス時に「パスワード」「電子メールアドレス」「名前」をたずねられますので、ご入力ください。 ※ 「名前」は、講師・事務局のみに表示されます。他の視聴者には公開されません。

<注意事項>

- ・講義映像・音声等を許可なくスクリーンショットや写真・動画・音声で記録すること、またはそれらを 第三者に共有・公開することを固くお断りいたします。
- ・講義を受講するために必要なURL・パスワードを第三者に共有・公開することを固くお断りいたします。

立命館アカデミックセンター事務局: acr02@st.ritsumei.ac.jp